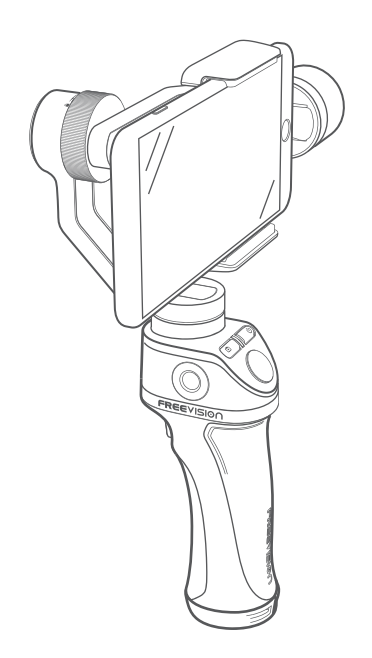

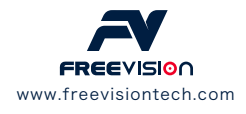

Känn dig fri att dela dina foton och videoklipp med oss, så kanske vi lägger dem på vår hemsida. 🗔

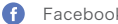

- Facebook.com/FreevisionVILTA
- Twitter.com/FreeVisionVILTA 0
- instagram.com/freevision\_vilta 0

# **VILTA Mobile** Bruksanvisning

## V2.0

2018.06

## Innehåll

### Översikt

| Packlista       | 03 |
|-----------------|----|
| Produktöversikt | 04 |

### Kom igång snabbt

| App-installation                   | 05 |
|------------------------------------|----|
| Smartphone-installation och balans | 06 |
| App-anslutning                     | 09 |

### Uppstart

| Introduktion till kontrollpanelen | 10 |
|-----------------------------------|----|
| Introduktion av App-meny          | 15 |
| Hantera App                       | 17 |

### Specifikationer

| Specifikationsparametrar | 20 |
|--------------------------|----|
| Teknisk Parameter        | 20 |
| Andra Specifikationer    | 21 |

Garantiinformation 23

02

## Packlista

VILTA Mobile

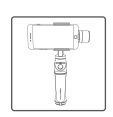

- Bärväska
- Laddkabel

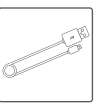

- Rem
- Bruksanvisning

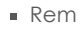

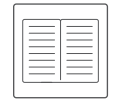

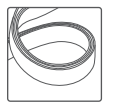

## Produktöversikt

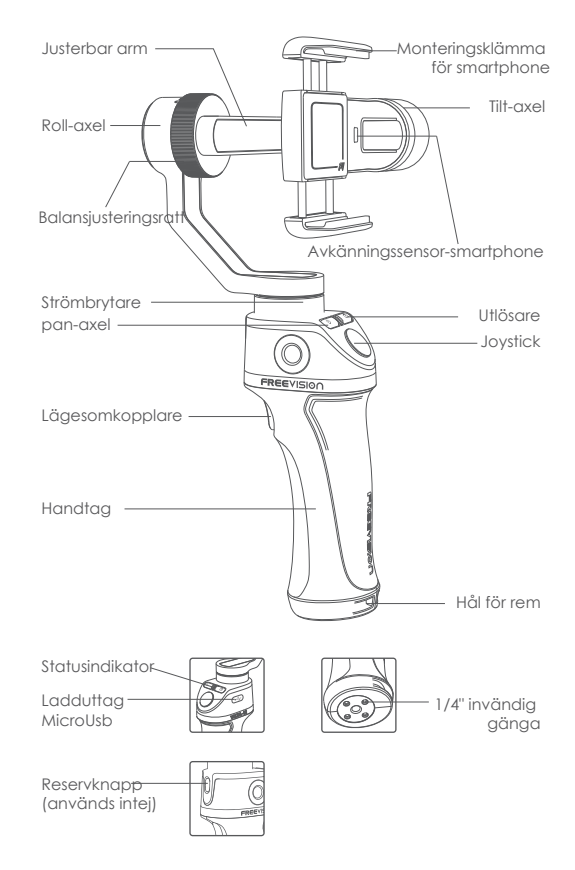

## App-installation

- Ladda ner Appen från Freevisions officiella hemsida www.freevisiontech.com
- För IOS-användare, sök "FV Share" i App Store.

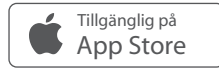

 För Android-användare, sök" "FV-Share" "i Google Play eller skanna nedan QR-kod, Var god välj "Vilta for Mobile" och ladda ner

> Skaffa det på Google<sup>-</sup> play

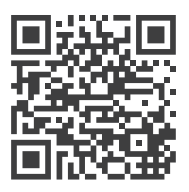

Android 4.3 eller iOS9.0 och senare krävs

### Smartphone-installation & balans

- VILTA Mobile fungerar inte om du inte monterar telefonen. Smartphone-detektering kan stängas av i appen.
- Håll alltid telefonen välbalanserad i nivå innan den slås på, annars kan det påverka gimbalen prestanda i hög grad.

### 01) Smartphone-installation

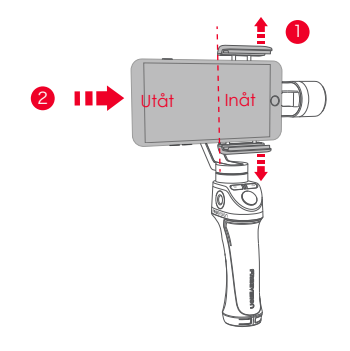

- Öppna smarttelefonens monteringsgrepp genom att dra "käftarna" ifrån varandra
- 2 Sätt i telefonen och håll den nära motorns tiltaxel.

Se till att den bakre kameran är fri och inte täckt.

## 02) Smartphone-balans

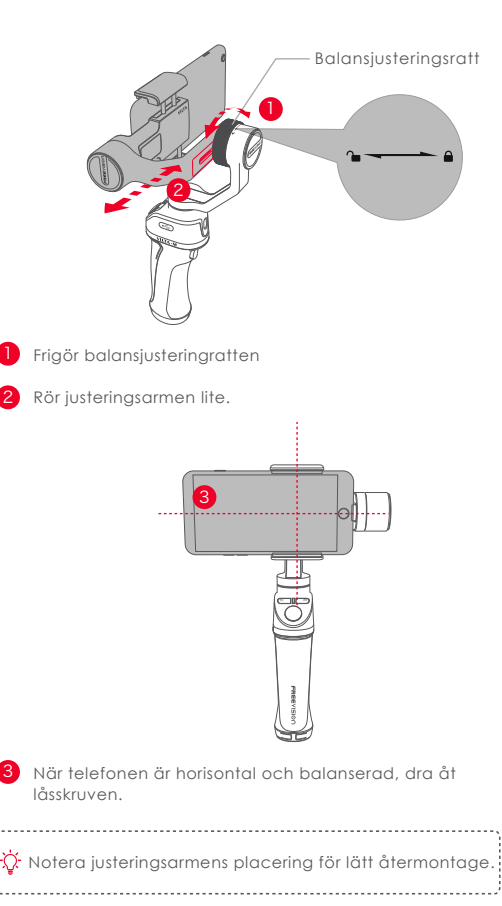

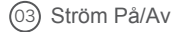

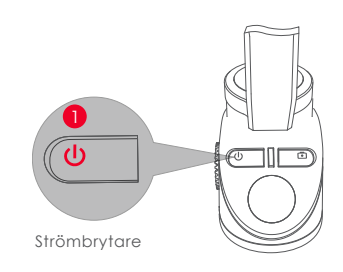

 Långt tryck på strömbrytaren i 3 sekunder för att slå på / av.

2. Tryck på strömbrytaren en gång för att starta eller stoppa viloläge

 Tryck tre gånger på knappen tre gånger för att växla till POV-läge. Det aktuella motivprogrammet visas på skärmen

Om systemet stannar gör du en lång tryckning på strömbrytaren i 7,5 sekunder, för korrekt avstängning

## App-anslutning

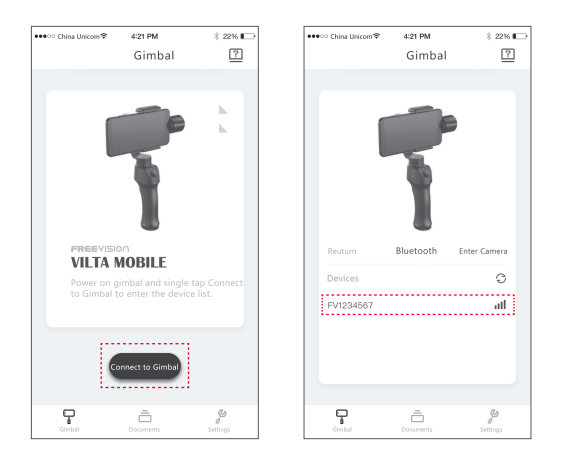

- Slå på Bluetooth och lås upp telefonens skärmrotation. Kontrollera att telefonen kan visa horisontellt.
- Öppna appen, tryck på Connect för att öppna enhetslistan. Välj din gimbal för att ansluta.
- Lampan på avtryckaren stängs av när den är korrekt ansluten.

## Kontrollpanelinstruktion

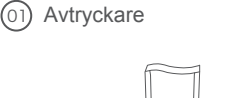

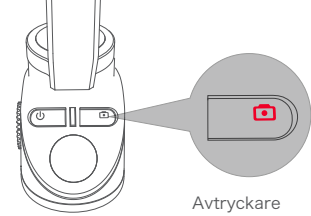

| Enkeltryck       | Fotograferingsläge | Ta bild                           |
|------------------|--------------------|-----------------------------------|
| Dubbeltryck      | Selfie-läge        | Front & Back-<br>kameraomkopplare |
| Långt tryck i 2s | Videoläge          | Inspelning På/Av                  |
| 02) Statusindik  | ator               |                                   |

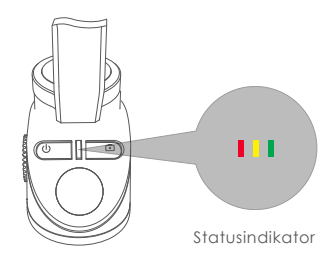

#### VILTA Mobile

Rött ljus blinkar Var Grönt ljus blinkar Upp

Varning (onormalt tillstånd) Upptagen/Automatisk kalibrering

Onormala förhållanden i VILTA Mobile inkluderar saknad telefon, motorskada, interna fel etc.

### 3 Lägesväljare

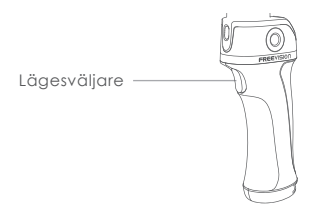

 Semi-follow-metoden (standard) Ett tryck på lägesväljarknappen Statusindikatorn är gul

Tilt och Roll-axlar är låsta. Pan-axeln rör sig jämnt med handtaget

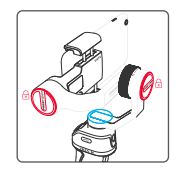

Follow-läge

Dubbeltryck på lägesväljarknappen Statusindikatorn är röd

Roll-axeln är låst Pan- och tiltaxeln rör sig jämnt med handtaget

#### ■ POV-LÄGE

Tryck tre gånger på strömbrytaren. Statusindikatorn blinkar gult. Ingen av tilt, rull eller pan-axlarna är låsta. Tilt, Rull och Pan-axlarna följer mju kt handtagets rörelser

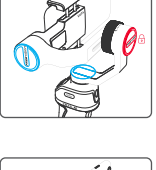

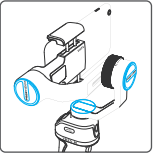

Låsläge
4 tryck på lägesväljarknappen
Statusindikatorn är grön

Tilt, roll och pan-axlar är låsta. Smartphonen behåller alltid den aktuella inspelningsriktningen

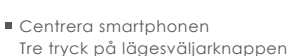

Smartphonen återgår till framsidan

Fokusering

Långt tryck på lägesväljarknappen

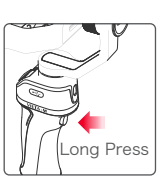

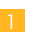

#### VILTA Mobile

Styrspak

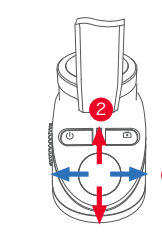

#### Basfunktion

- När du lutar styrspaken åt vänster eller höger roterar VILTA Mobile i motsvarande riktning.
- 2 När du lutar joysticken upp eller ner rör sig VILTA Mobile i motsvarande vertikala riktning.

🔆 Riktning av kontroll kan ändras i avancerad inställning i appen.

#### Avancerad funktion

- Zoom-Långt tryck på lägesomkopplaren, och vippa joysticken uppåt eller nedåt.
- Exponering-Långt tryck på lägesomkopplaren, och vippa joysticken vänster eller höger.
- Rullaxel-vinkel Tryck länge på lägesomkopplaren och flytta styrspaken åt vänster eller höger.

Justering av exponering och roll-axelvinkeln kan ändras i avancerade inställningar i appen.

### MicroUSB-laddningsport

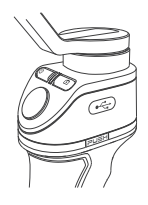

- Vid laddning blinkar statusindikatorn alternerande mellan röd, gul och grön.
- Vid full laddning blir statusindikatorn grön.
- Vänligen använd laddningskabeln som följer med som standard, för laddning av VILTA Mobile.
- När strömknappen blinkar måste VILTA Mobile laddas.

Vid laddning med strömstyrka av 2A, tar en fulladdning 2 timmar, vilket ger en driftstid på ca 17 timmar.Data härrör från laboratorietester.

Telefonladdning

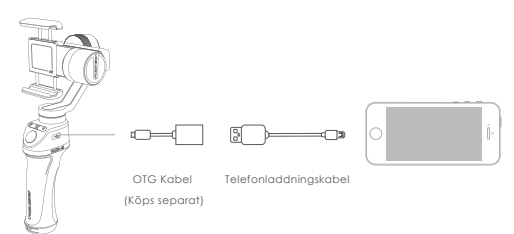

Vänligen använd en OTG-kabel och telefonladdare för att ladda din telefon.

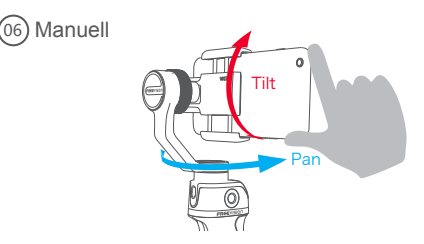

Justera filmningsriktningen direkt för hand. Manuell funktion kan stängas av i VILTA Mobile appen.

13

(05)

## Introduktion App-meny

Tyvärr kan Android-användare inte använda alla optimeringsfunktionerna i Vilta Mobile. Vi tackar för din förståelse.

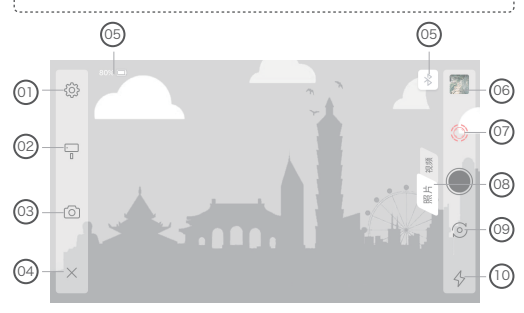

### ) Generell inställning

#### Kamera

Kameraupplösning, Videoupplösning, Panoramakvalitet, Panorama sparad, adress där foto och video ska sparas

#### Gimbal

Inställningar motivprogram, Dead zone-inställningar, Lägesratt+Joystick, Telefondetektor, Kalibrering av gimbal, Nollställ allt

#### Joystick

Hastighet, Dead Zone, Riktning, Grad av rörelsereaktion

#### Information

Batteriinformation gimbal, Gimbalinformation, App

### ② Gimbalinställningar

#### Scen-lägen:

Walk-läge, Sport-läge, Custom-läge

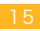

Follow-läge:

Follow-läge, Semi follow-läge, Lock-läge, POV Metod

Gimbal Manuellt läge

### 3 Kamerainställningar

Kameraläge:

Time-lapse, Panorama, Lång exponering, Skönhet, HDR, Filter, Vitbalans, Rutnät, Manuell kamerainställning

■ Video-läge:

Slow Motion, Skönhet, Filter, Time Lapse, Motion Time Lapse, Motion Lapse, Vitbalans, Rutnät, Manuell kamerains tällning

### 04 Återgå

Peka på Xför att återvända till App-hemsidan

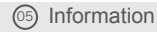

Gimbal-batteri, Bluetooth-anslutningsstatus

### Observed Bookument

Förhandsgranska och lagra foton och videoklipp.

### 1 IntelliTrace

Tryck på<sup>®</sup> för att aktivera IntelliTrace. Tryck på<sup>®</sup> för att inaktivera IntelliTrace.Rama in objektet, och VILTA Mobile följer i realtid.

| _ |
|---|
|   |
|   |

Besvara telefonsamtal under inspelning eller IntelliTrace, tså stoppas inspelningen automatiskt. B) Foto / Video-omkopplare

Tryck Phone/video för att ändra

#### Omkopplare främre/bakre kamera

Tryck 🗇 för att växla

#### ) Status ficklampa

- 🛚 Tryck 🛠 för att byta arbetsläge 🏼 🖗 🎄 🤣

## App Drift

#### Fotoläge

### panorama

Tryck på () för att gå till panorama. Välj 180 ° 330 3 \* 3, 3 \* 5, VILTA Mobile tar automatiskt bilder och komponerar ett panorama. Foto sparas automatiskt i dokument.

### Videoläge

### IntelliTrace

1. Tryck på 🖵 och välj Sportläge i scenläge.

2. Tryck på  $\bigodot$  för att starta Intelli<br/>Trace. Rama in motivet på din telefonskärm.

3.Tryck på 🔵 för att börja spela in. VILTA Mobile identifierar och spårar automatiskt motivet, för att ta video

Tryck på 

 för att avsluta inspelningen. Tryck på
 för att avsluta IntelliTrace.

Video sparas automatiskt i dokument.

3 Time Lapse

Byt till videoläge. Tryck på (2) och välj time lapse.
Ställ in slutarintervall och varaktighetstid. Tryck på Start.
Tryck på (2) för att avsluta inspelningen. Videon sparas automatiskt i dokument

### Motion Time Lapse

Byt till videoläge. Tryck (i) och välj motion time lapse.
Ställ in fotograferingspunkter

#### Autoläge

- Ställ in telefonen manuellt på den idealiska fotograferingspunkten. Ta en bild i den riktningen och denkommer att visas som en punkt A i appen. På samma sätt kan de andra inspelningspunkterna göras med samma procedur.
- VILTA Mobile kommer automatiskt, med hänsyn till fotograferingspunkterna, att generera en nspelningsbanan.
- Justera hur mjuk nspelningsbanan ska vara.

#### Manuellt läge

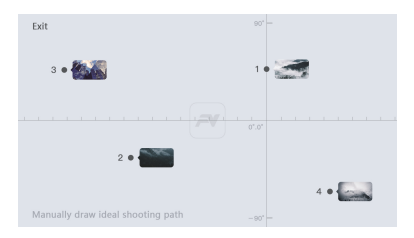

- Du kan ställa in inspelningsbanan genom att dra den direkt på telefonskärmen.
- 3. Ställ in slutarintervall och varaktighet. Tryck på Start.

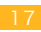

### 65 Slow Motion-video

1. Tryck 🙆 och öppna Slow Motion.

2. Tryck på ● för att börja spela in. Tryck på ● för att avsluta inspelningen.Videoklipp sparas automatiskt i dokument

### 6 Foto/Video-redigering

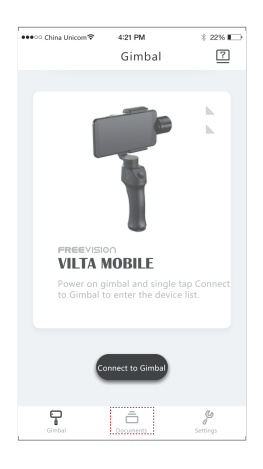

#### 1. Fotoredigering

- Gå in på App-hemsidan och tryck på 🛱 längst ner
- Tryck på 🌶 för att välja foto och redigering (Filtrera, Försköna, Justera, mosaik, beskära, måla)
- Tryck på Sför att bekräfta redigering

### 2. Videoredigering

- Tryck på S för att bekräfta redigering

### Specifikationsparameter

| Namn             | VILTA Mobile          |
|------------------|-----------------------|
| Artikelnr        | VT10                  |
| Dimensioner      | 275*115*40mm          |
| Vikt             | 520g                  |
| Stödda telefoner | Telefonbredd: 48~85mm |

## Teknisk Parameter

| 01) Mekanisk Rotationsområde |                         |  |
|------------------------------|-------------------------|--|
| Tilt                         | ±125°                   |  |
| Roll                         | ±90°                    |  |
| Pan                          | 360° (oändlig rotation) |  |

#### (02) Kontrollerbart Rotationsområde

| ÷    |                         |
|------|-------------------------|
| Tilt | ±115°                   |
| Roll | ±45°                    |
| Pan  | 360° (oändlig rotation) |

19

#### Maximal Kontrolhastighet

Adaptiv Rotationshastighet (± 500 ° / s)

#### Noggrannhet

| Statisk noggrannhet | Dynamisk nogrannhet |
|---------------------|---------------------|
| Tilt: 0.003°        | Tilt: 0.02°         |
| Roll: 0.003°        | Roll: 0.02°         |
| Pan: 0.005°         | Pan: 0.03°          |

#### 5) Batteri

| Batterityp       | Intelligent Lithium-batteri |
|------------------|-----------------------------|
| Spänning         | 7.4V                        |
| Arbetsström      | Static:100mA Dynamisk: 5A   |
| Batterikapacitet | 1900mAH                     |
| Energi           | 14.06WH                     |
| Förbruknina      | 1 W                         |

## Andra Specifikationer

| Driftstemperatur: | -5°C - 40°C   |
|-------------------|---------------|
| Wifi-typ          | Bluetooth 4.2 |

### VARNING

- Utsätt inte för brand eller hög värme
- Fall och kollision kommer att skada VILTA. Var försiktig.
- Ej vattentät. Undvik vatten och flytande tvättmedel.
- Demontera inte, reparera eller modifiera VILTA
- Använd laddare som överensstämmer med föreskrifterna om allmän säkerhet.
- Stör inte VILTA Mobiles funktion när den arbetar.
- Ej lämplig för barn.
- Inkluderer ikke smartphone.
- JOm du monterar en actionkamera, stäng av smartphone detektion i appen, annars kommer inte VILTA Mobile fungera.
- Låsknappen på baksidan med röd och grön markering är för framtida bruk. Den är reserverad för framtida upparader

ingar. Det kan inte aktiveras just nu.

Web: www.freevisiontech.com Email: support@freevisiontech.com Tel: +86 4009970100

## GARANTIREGLER

Från inköpsdatum och 12 månader fram har du vid använd ning av detta kort full garanti om det uppstår problem som omfattas av garantin.

Om din VILTA Mobile uppfyller följande krav kan du använda garantipolicyn:

 Om inom 7 dagar efter inköpet uppstår tillverkningsfel, Kan kunden välja att få full återbetalning (baserat på inköpspriset) eller byta ut produkten mot en ny;

#### VILTA Mobile

- Inom 1 år efter inköp har du gratis reparation om det inte är ett problem skapat av användaren,
- Produkten har inte blivit ombyggd, isärplockad eller modifierad.
- Giltigt köpbevis är ett krav.

## ICKE GARANTIREGLER

Om din VILTA Mobile faller under en av följande situationer, debiterar ut ett lämpligt reparationspris:

- Ett av användaren skapat problem som påverkar kvalitet en eller produkten;
- Skada orsakad av ombyggnad, demontering eller öppnin g av höljet;
- En okontrollerad händelse (jordbävning, eld, översvämnin g, krig) resulterande skada;
- Skada som orsakas av att den inte används enligt använda rhandboken

## GARANTI INFORMATION

- Köparen betalar i första hand returfrakten. När Freevisions kundservice har tagit emot produkten undersöks och testas den;
- Om produkten inte uppfyller villkoren för garantireparation ko mmer Freevision att ge en översikt över problemet och repara tionspriset. Köparen kan då välja att få produkten reparerad för betalning eller returnerad utan reparation.
- När du anlitar reparationstjänsten, var god bifoga giltigt kvitto och detta garantikort. Obs: garantikortet är endast giltigt efter försäljning. Kortet får inte ändras, då kommer det att anses vara ogiltigt.købsbevis og dette garantikort. Bemærk venligst: garantikortet bliver kun gyldigt efter salget. Kortet kan ikke ændres, og det er ugyldigt hvis det forsøges ændret.

Freevision förbehåller sig rätten till slutlig tolkning.

## KUNDINFORMATION

| Namn:          |  |
|----------------|--|
| telefonnummer: |  |
| Postnummer:    |  |
| Email:         |  |
| Adress:        |  |

## ÅTERFÖRSÄLJAR INFORMATION

| lamn:         |  |
|---------------|--|
| elefonnummer: |  |
| °ostnummer:   |  |
| mail:         |  |
| Adress:       |  |

## PRODUKTINFORMATION

Varunummer: \_\_\_\_\_\_ Produktkod: \_\_\_\_\_\_ Inköpsdatum: \_\_\_\_\_

## Garantikort

|  |  |  |  | Inspektionsdatum   |
|--|--|--|--|--------------------|
|  |  |  |  | Reparationsdatum   |
|  |  |  |  | Orsak              |
|  |  |  |  | Resultat           |
|  |  |  |  | Teknikers signatur |

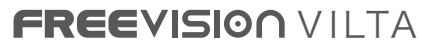

Moving Stories. Revolutionary Visions.

www.freevisiontech.com